- 077使用二进制包在线更新 PLC 程序
- <u>背景</u>
- <u>总结</u>
- <u>二进制 .br 文件生成流向</u>
- <u>AR < 4.3 使用 RUC Download 命令下载一个 .br 文件</u>
  - <u>注意事项: 报错 11156</u>
  - AS 新增一个任务, 单独 Transfer 一个 .br 文件, 不通过 AS 更新
- <u>AR >= 4.3 使用 RUC 包更新</u>
  - ◎ <u>□注意: 可以自行通过替换 RUC 压缩包的 .br 文件实现单独更新</u>
  - ◎ <u>入注意: 使用 RUC 压缩包不能单独更新一个 .br 文件</u>
  - 通过 RUC 包更新,在什么情况下可实现无扰动更新
- <u>常见问题</u>
  - <u>其他电脑上可用的 RUC 包更新的时候提示 The target system needs to be repartitioned,</u> <u>but this is not allowed due to transfer restrictions.</u>

## 077使用二进制包在线更新 PLC 程序

### 背景

- 更新 PLC 程序时,有时候希望能够实现在线更新 PLC 程序,在线更新有如下好处
  - 。 特别对于无卡的 PLC,可以远距离更新,无需使用 U 盘更新
  - 在一个网络下,可以远程批量更新
  - 程序逻辑的小改动,可以做到无扰动在线更新

总结

- 不同的 AR 版本,使用在线更新的方式不同,均使用 Runtime Utility Center 软件
  - 前往贝加莱官网 <u>www.br-automation.com</u>,搜索 PVI Development Setup,或者访问 <u>PVI</u> <u>Development Setup</u> | <u>B&R Industrial Automation (br-automation.com</u>) 下载对应的版本 (注意,建议使用与 AS 相同的大版本 PVI 版本,例如 AS 使用 4.7,则 PVI 使用 4.7)
- AR < 4.3,可使用 PIL 文件在线下载一个单独的 .br 文件
- AR >= 4.3, 需要使用 RUC 烧卡包的方式更新整体项目, PLC 会自动检测判断是否会自动重启。

# 二进制 .br 文件生成流向

- 每个 Task 任务, 在 CPU.sw 文件中会被调整为 10 个字符以内的任务名, 然后每个任务会被单独编 译成一个 .br 文件
- 当编译完成后,我们可以在项目 Binary / 对应配置/ PLC型号 文件夹中找到生成出的 .br 文件
- 在 AR4.3 之前的 AR, 我们通常可以通过 RUC 软件直接 Transfer 文件到 PLC 中更新项目中的功能 块

| ⊡···· み limt_set<br>⊡··· み optim_k<br>⊡··· み hydr_trt | 47<br>48<br>49 _ END_1 | uTest = uTe<br>PROGRAM | <u>st</u> + 1<br>务新t | 曾变量与代码          |
|-------------------------------------------------------|------------------------|------------------------|----------------------|-----------------|
|                                                       |                        |                        |                      |                 |
| ····· 📋 mast_in                                       | 0.00.0                 | UserROM                | 3656                 | <b>ÆCDIL</b> ow |
| 🧻 staz_sys                                            | 0.00.0                 | UserROM                | 6332                 | TECPU.SW        |
| ····· 🗻 limt_set                                      | 0.00.0                 | UserROM                | 8364                 | 的任务名            |
| ····· 间 optim_k                                       | 0.00.0                 | UserROM                | 4136                 |                 |
| 🔳 hydr_trt                                            | 0.00.0                 | UserROM                | 2816                 |                 |
|                                                       |                        |                        |                      |                 |

| 🕞 🔿 🎧 🔂      | k Bir | naries <b>&gt;</b> Ma | aster1 > PLC1        |         |
|--------------|-------|-----------------------|----------------------|---------|
| 名称           | 状态    | 大小                    | 类型                   | - 编译生成的 |
| 🔇 optim_k.br |       | 4.03 KB               | Compressed File (BR) | 进制又件    |
| 🔇 asfw.br    |       | 873 KB                | Compressed File (BR) |         |

# AR < 4.3 使用 RUC Download 命令下载一个 .br 文件

• 使用方式类似: 028如何使用RUC在线备份无卡PLC以及SGC与SG3系统

•

• 1. 安装 PVI 软件后,打开安装后附带的 Runtime Utility Center 软件,选择 Create, edit and execute projects

| Runtime Utility Center |                                          | × |
|------------------------|------------------------------------------|---|
|                        | Open project (.zip, .pil)                |   |
|                        | Create, edit and execute projects (.pil) |   |
| V                      | Perform offline installation             |   |
|                        | Create/Restore a disk image              |   |
|                        | Create project installation package      |   |
|                        | Create an installation package           |   |
|                        |                                          |   |
|                        | Exit                                     |   |

• 2. 调整笔记本的 IP,确保能够与 PLC 通过 RUC 建立通信

| 🔕 Untitled* - Runtime Utility Center   | > ≥=                                                                  |
|----------------------------------------|-----------------------------------------------------------------------|
| File Edit View Commands Run Tools Help | · · · · · · · · · · · · · · · · · · ·                                 |
| 🖹 💊 📕 🌾 A 🗂 🕯 🐥 🕅 🗙 🦊                  | @ @   <b>@   <u>@</u>   @   0   0   0   0   0   0   0   0   0</b>     |
| Commands 🛛 🕂 🗙                         | Instruction List                                                      |
| P 🚳                                    | Connection "/IF=TCPIP /SA=1", "/DAIP=192.168.0.2", "WT=30" 2. 具元参数后   |
| - 🖧 Change connection 🔨 🔨              | SSWVersion 可见内容                                                       |
|                                        |                                                                       |
| Project installation                   | Process X                                                             |
| ■ Module functions 1 洗择命令              |                                                                       |
| Service functions                      | Durrent command                                                       |
|                                        |                                                                       |
|                                        |                                                                       |
| PLC status (boot mode)                 |                                                                       |
| Hardware information                   |                                                                       |
|                                        | Output                                                                |
|                                        | PROCESS STARTED: 11-10-2023, 15:51:53                                 |
| Memory information                     | 1: @START@ '''                                                        |
|                                        | 2: Connection "/IF=TCPIP /SA=1", "/DAIP=192.168.0.2", "WT=30"         |
| Task list                              | Connection "/IF=TCPIP /SA=1", "/DAIP=192.168.0.2", "WT=30" SUCCESSFUL |
| ⊕ 🕤 Date/Time functions                | 3: SSWVersion                                                         |
|                                        | <u>F4.33</u><br>COM/win CUCEFCEFUI                                    |
|                                        | A GENDO ""                                                            |
| AR version                             | 4. GENDIG<br>PROCESS FINISHED (SUCCESS): 11-10-2023, 15:51:55         |

• 3. 选择左侧命令中的 Download Transfer Module(老的 AS 例如 3.09 可以选择 Download),选择需要传输的 .br 文件

| Wait for reconnection                                                                                                    | Download Transfer Module X                                                                                                    |
|----------------------------------------------------------------------------------------------------|----------------------------------------------------------------------------------------------------|
| Project installation<br>Module functions<br>Download<br>Upload<br>Generate AR update module<br>Get module version<br>Delete module | File name (.br)     C: \Users   \Binaries \Master 1\PLC 1\optim_k.br     Basic Download settings     \Keep PV values     \Execute Init/Exit routines |
|                                                                                                    | Advanced Download settings                                                                                                    |
| nformation 4 ×                                                                                                    | Consistent installation (recommended) O Installation during task operation Force reboot                                                              |
| This command downloads a transfer module to PLC.                                                                                   | QK <u>C</u> ancel                                                                                                    |

• 4. 在 Automation Studio 4.2 下,使用 AR 04.26 版本,使用 Download 命令,验证成功

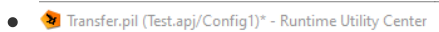

.

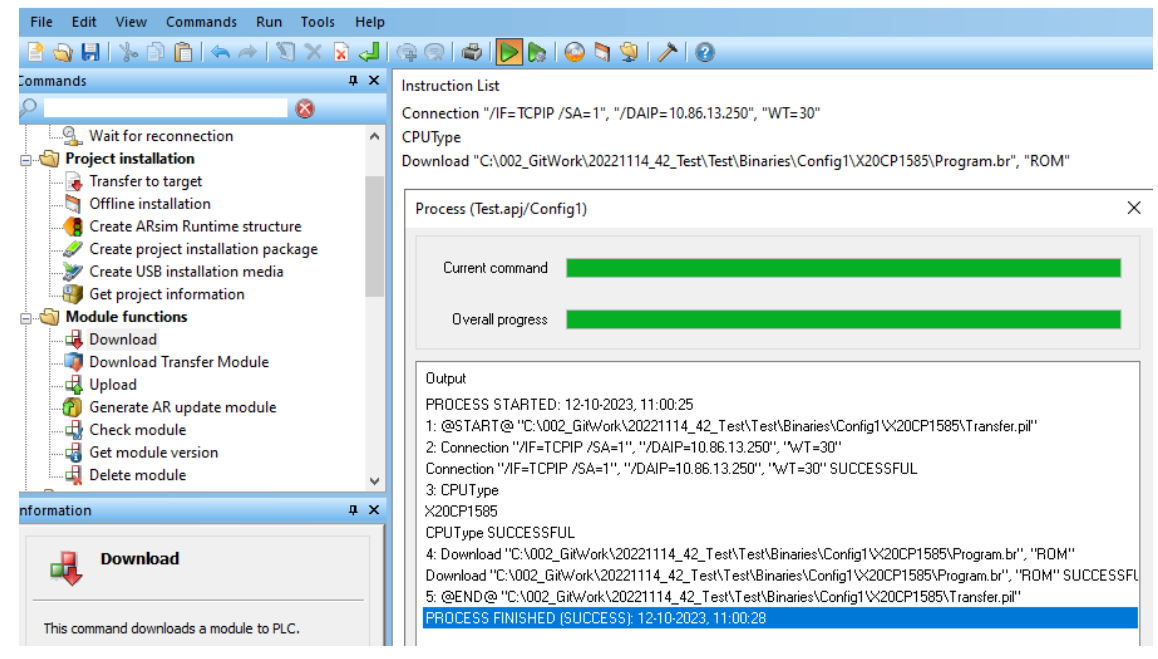

### 注意事项:报错 11156

• 若被传输的 PLC 版本过高(AR >= 4.3),则在传输过程中会提示 11156 报错,这意味着 AR 已经不支持使用这种方式更新了,需要使用 RUC 包来更新。

| • | Current command                  |                                                                 |  |  |  |  |  |
|---|----------------------------------|-----------------------------------------------------------------|--|--|--|--|--|
|   | Overall progress                 |                                                                 |  |  |  |  |  |
|   | Output                           |                                                                 |  |  |  |  |  |
|   | PROCESS STARTED: 11-10-20        | 23, 16:09:22                                                    |  |  |  |  |  |
|   | 1: @START@ ''''                  |                                                                 |  |  |  |  |  |
|   | 2: Connection "/IF=TCPIP /SA=    | 1", "/DAIP=192.168.0.2", "WT=30"                                |  |  |  |  |  |
|   | Connection "/IF=TCPIP /SA=1"     | "/DAIP=192.168.0.2", "WT=30" SUCCESSFUL                         |  |  |  |  |  |
|   | 3: SSWVersion                    |                                                                 |  |  |  |  |  |
|   | F4.93                            |                                                                 |  |  |  |  |  |
|   | SSWVersion SUCCESSFUL            |                                                                 |  |  |  |  |  |
|   | 4: Download "C:\Users\yuanz\E    | esktop\JX_11\Binaries\Master1\PLC1\optim_k.br", "ROM"           |  |  |  |  |  |
|   | PVI Error # 11156: Internal Auto | nation Runtime error in                                         |  |  |  |  |  |
|   | connection with a download.      |                                                                 |  |  |  |  |  |
|   | PROCESS ABORTED: 11-10-20        | 23, 16:09:25                                                    |  |  |  |  |  |
|   |                                  |                                                                 |  |  |  |  |  |
|   | 11156                            | Internal Automation Runtime error in connection with a download |  |  |  |  |  |

# AS 新增一个任务, 单独 Transfer 一个 .br 文件, 不通过 AS 更新

- 🗸 可行
- AS 项目中新建一个 Task, 此任务中新建一些变量
- 编译完成后获得 .br 文件,直接使用 RUC 软件,使用 Download 命名进行传递
- PLC 不重启,加载此任务并运行。
- Instruction List

Connection "/IF=TCPIP /SA=1", "/DAIP=10.86.13.250", "WT=30"

#### CPUType

Download "C:\002\_GitWork\20221114\_42\_Test\Test\Binaries\Config1\X20CP1585\NEW.br", "ROM"

| rocess (Test.apj/Conf | ig1)                                                                              |
|-----------------------|-----------------------------------------------------------------------------------|
| Current command       |                                                                                   |
| Overall progress      |                                                                                   |
| Output                |                                                                                   |
| PROCESS STARTED:      | 12-10-2023, 11:27:27                                                              |
| 1: @START@ "C:\002    | _GitWork\20221114_42_Test\Test\Binaries\Config1\X20CP1585\Transfer.pil''          |
| 2: Connection "/IF=TC | PIP /SA=1", "/DAIP=10.86.13.250", "WT=30"                                         |
| Connection "/IF=TCPI  | P/SA=1", "/DAIP=10.86.13.250", "WT=30" SUCCESSFUL                                 |
| 3: CPUType            |                                                                                   |
| X20CP1585             |                                                                                   |
| CPUType SUCCESSFI     | IL                                                                                |
| 4: Download "C:\002_  | GitWork\20221114_42_Test\Test\Binaries\Config1\X20CP1585\NEW.br", "ROM"           |
| Download "C:\002_Git  | Work\20221114_42_Test\Test\Binaries\Config1\X20CP1585\NEW.br'', ''ROM'' SUCCESSFL |
| 5: @END@ "C:\002_0    | iitWork\20221114_42_Test\Test\Binaries\Config1\X20CP1585\Transfer.pil''           |
| PROCESS FINISHED      | SUCCESS): 12-10-2023, 11:27:30                                                    |

# AR >= 4.3 使用 RUC 包更新

• 1. 编译完成项目, AS 菜单栏选择 Project - Export to Runtime Utility Center

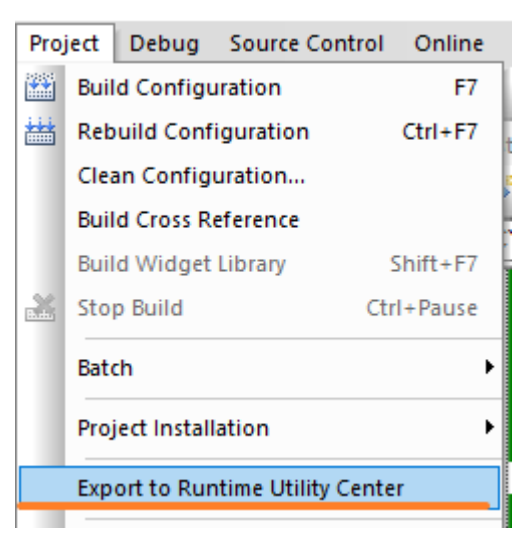

• 2. 选择导出的 RUC 包存储的位置,选择 Create RUC package

| Export to RUC              | 2                                                                                  |              |                                                            | >      |
|----------------------------|------------------------------------------------------------------------------------|--------------|------------------------------------------------------------|--------|
| Project                    | Configuration ID: X20_Master1<br>AR Version: F4.93<br>Configuration Version: 1.0.0 | Target       | Configuration ID:<br>AR Version:<br>Configuration Version: |        |
| > Please se<br>Destination | elect RUC Package destination                                                      | _Master1.zip |                                                            | Browse |
| Info<br>There is no addi   | tional information available at the moment.                                        |              |                                                            | ▼      |
| Progress                   |                                                                                    |              |                                                            | Cancel |
|                            |                                                                                    | С            | reate RUC package                                          | Close  |

• 3. 打开 Runtime Utility Center 软件,一般建议先 Open 对应的 RUC 包

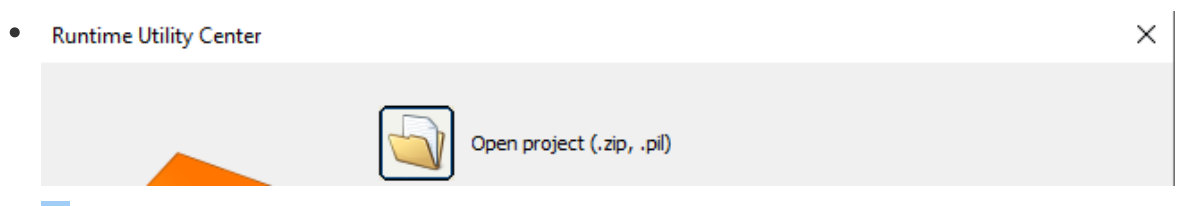

• 4. 输入连接命令后,选择 Project installation 中的 Transfer to target 命令,并选择导出的 RUC 包

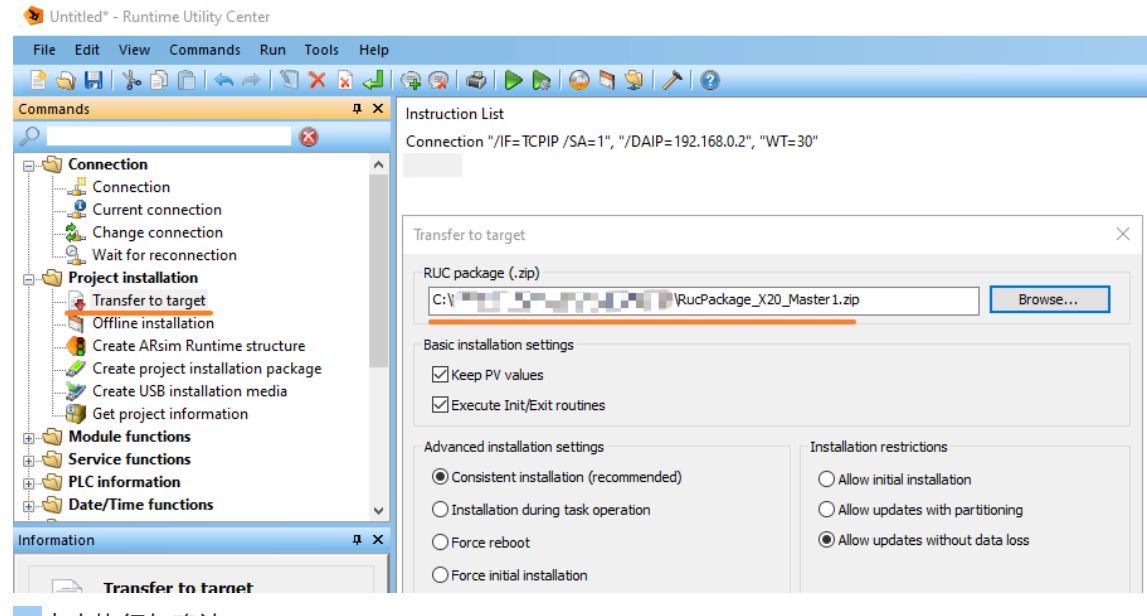

• 5. 点击执行与确认

.

| 1.执行                                          |                                                                                                    |
|-----------------------------------------------|----------------------------------------------------------------------------------------------------|
| 🗩 🔊 🕲 🕲 🎾 🖉                                   |                                                                                                    |
|                                               |                                                                                                    |
| F=TCPIP /SA=1", "/DAIP=192.168.0.2", "WT=30"  |                                                                                                    |
| ers\yuanz\Desktop\New folder (2)\RucPackage_> | (20_Master1.zi                                                                                                    |
|                                               |                                                                                                    |
| Runtime Utility Center                        | ×                                                                                                    |
| Po you really want to start the execution     | tion now?<br>2.确认                                                                                                    |
| Yes                                           | No                                                                                                    |
|                                               | L.执行<br>P=TCPIP /SA=1", "/DAIP=192.168.0.2", "WT=30"<br>ers\yuanz\Desktop\New folder (2)\RucPackage_><br>Runtime Utility Center<br>② Do you really want to start the execut<br>Yes |

• 6. 正常生成之后的信息

Process

.

| Current command         |                                                                   |
|-------------------------|-------------------------------------------------------------------|
| Overall progress        |                                                                   |
| Output                  |                                                                   |
| PROCESS STARTED: 1      | 11-10-2023, 16:26:05                                              |
| 1: @START@ ''''         |                                                                   |
| 2: Connection "/IF=TCF  | 'IP /SA=1'', ''/DAIP=192.168.0.2'', ''WT=30''                     |
| Connection "/IF=TCPIP   | /SA=1", "/DAIP=192.168.0.2", "WT=30" SUCCESSFUL                   |
| 3: Transfer "C:\Users\y | "\RucPackage_X20_Master1.zip", "InstallMode=Consistent Install    |
| Transfer "C:\Users\y    | ,\RucPackage_X20_Master1.zip'', ''InstallMode=Consistent InstallR |
| 4: @END@ ""             |                                                                   |
|                         |                                                                   |

 $\times$ 

### □注意:可以自行通过替换 RUC 压缩包的 .br 文件实现 单独更新

• 调整程序, 重新生成 .br 文件, 替换压缩文件中 FileToTransfer\Data0 文件夹中的 .br 文件 后重新打包后可以直接更新。

| ● 名称 ▲                     | AR                     |   | 🔄 🔿 💮 🙍       | 🚹 < Ru | cPackage_X | 20_Master1.zip 🔸 FilesTo | oTransfer 🔸 🛛 | )ata0   | •  |
|----------------------------|------------------------|---|---------------|--------|------------|--------------------------|---------------|---------|----|
| RucPackage_X20_Master1.zip | FilesToTransfer        |   | 名称 🔺          | 状态     | 大小         | 类型                       |               | 修改时间    | 属性 |
| Y Transfer.pil             | ProjectInformation.xml |   | 🔇 astime.br   |        | 23.7 KB    | Compressed File (BR)     | 4/21/2023     | 3:59 PM |    |
|                            | Iransfer.tcfg          |   | 🔇 AsUDP.br    | 替换     | 这里         | 的。阿文件                    | 4/21/2023     | 3:59 PM |    |
|                            |                        |   | 🔇 brsystem.br | 重新     | 打白         | finor the (BR)           | 4/21/2023     | 3:59 PM |    |
|                            |                        |   | 🔇 DataObj.br  | E 441  | 13.4 KP    | Cor pressed ile (BR)     | 4/21/2023     | 3:59 PM |    |
|                            |                        |   | 🔇 di_treat.br |        | 8.29 KB    | Compressed File (BR)     | 今天            | 3:48 PM |    |
|                            |                        | I | 🔇 do_out.br   |        | 11.1 KB    | Compressed File (BR)     | 今天            | 3:48 PM |    |

### ▲注意:使用 RUC 压缩包不能单独更新一个 .br 文件

- RUCPackage.zip 文件中必须包含项目的完整程序, PLC 会自行判断文件更新与否。
- 因此在没有源程序的情况下,不能对项目新增单独的程序

### 通过 RUC 包更新,在什么情况下可实现无扰动更新

| 测试项目                         | 更新成功后 PLC 是否重启 |
|------------------------------|----------------|
| 任务中新增或删除代码(无论是否申明新局部变量与全局变量) | 不重启 🗹          |
| 修改硬件配置信息                     | 重启 🗙           |
| 导入新库并调用库函数                   | 重启 🗙           |
| 导入新库不调用库函数                   | 不重启 🖌          |
| 删除库及调用库函数程序段                 | 不重启 🖌          |
| 修改CPU Configuration          | 重启 🗙           |

# 常见问题

其他电脑上可用的 RUC 包更新的时候提示 The target system needs to be repartitioned, but this is not allowed due to transfer restrictions.

现象

| cess (Transfer.pil)      | Consequences of respect to the second second s |
|--------------------------|----------------------------------------------------------------------------------------------------|
| Current command          |                                                                                                    |
| Overall progress         |                                                                                                    |
| Output                   |                                                                                                    |
| 1: @START@ "D:\XH I      | 1-10-2023, 20:05:54<br>RUC: 20231.011\ShanqXiaLiao\Transfer.pil''                                                                                                    |
| 2: Connection "/IF=topip | /LOPO=11159 /SA=1", "/COMT=2500 /RT=1000 /AM=" /SDT=5 /DAIP=192.168.3.120 /RE                                                                                                    |
| Connection "/IF=tcpip /I | .0P0=11159 /SA=1", "/COMT=2500 /RT=1000 /AM=" /SDT=5 /DAIP=192.168.3.120 /REPC                                                                                                    |
| 3: Transfer "RUC_Loadi   | IgSys_660C_20231011.zip", "InstallMode=Consistent InstallRestriction=AllowUpdatesWithoutD                                                                                                    |
| The target system needs  | to be repartitioned, but this is not allowed due to transfer restrictions.                                                                                                    |
| PROLESS ABORTED:         | 1-10-2023, 20:05:58                                                                                                    |

- 原因
  - 。 在使用 RUC 做在线更新时, AS 电脑已经开着并开启仿真